## SIEMENS海东市西门子(授权)中国一级代理商-西门子西北地区变频器总代理商

| 产品名称 | SIEMENS海东市西门子(授权)中国一级代理商-<br>西门子西北地区变频器总代理商       |
|------|---------------------------------------------------|
| 公司名称 | 广东湘恒智能科技有限公司                                      |
| 价格   | .00/件                                             |
| 规格参数 | 变频器:西门子代理商<br>触摸屏:西门子一级代理<br>伺服电机:西门子一级总代理        |
| 公司地址 | 惠州大亚湾澳头石化大道中480号太东天地花园2<br>栋二单元9层01号房(仅限办公)(注册地址) |
| 联系电话 | 18126392341 15267534595                           |

## 产品详情

要通过 STEP 7 输入维护数据,请按以下步骤操作:1.在 STEP 7 硬件网络编辑器的设备视图 中,选择接口模块。2.在"常规"(General)下的属性中,选择"标识和维护"(Identification & Mai ntenance) 区域并输入数据。在加载硬件配置期间,还会加载 I&M 数据。自动化任务 要检查自动 化系统中的模块是否具有当前固件版本。可在 I&M0 数据中找到模块的固件版本。I&M0 数据是设 备的基本信息。I&M0 数据包含如下信息: 制造商 ID 订货号、序列号 硬件和固件版本要读取 I&M0 数据,需要使用"Get IM Data"指令。可使用"Get IM Data"指令读取 CPU 用户程序中有 模块的 I&M0 数据,并将其存储在数据块中。使用 STEP 7 的步骤 确保已在线连接 CPU。要 使用 STEP 7 将 CPU 复位为出厂设置,请按以下步骤操作:1.打开 CPU 的"在线和诊断" (Online and Diagnostics) 视图。2. 在"功能"(Functions) 文件夹中,选择"复位为出厂设置"(Res et to factory settings) 组。3. 如果要保留该 IP 地址,则需选择"保留 IP 地址"(Retain IP address) 单选按钮。如果要 IP 地址,请选择"复位 IP 地址"(Reset IP address) 单选按钮。说 明" IP 地址" (Delete IP address) 这一功能适用于有 IP 地址,而不考虑在线连接的建立方 式。如果插入 SIMATIC 存储卡,则选择"IP 地址"(Delete IP address) 选项会产生以下影响 :?IP 地址,且CPU 复位为出厂设置。?之后,存储在 SIMATIC 存储卡中的组态(含 IP 地址)将下载到 CPU 中。如果未保存任何组态(例如,由于对 SIMATIC 存储器进行了擦除或格 式化),则不会分配新的 IP 地址。4. 单击"复位"(Reset) 按钮。5. 在确认提示窗口中,单击" 确定"(OK)。